## Lindenwood TES Database

- Lindenwood University partners with CollegeSource TES to house its transfer database.
- To query the database, first select an institution from the home menu or search for one in the top right search bar. Click on the school's name to select it.

| <ul> <li>TRANSFER RESOURCES</li> <li>Transfer Website: https://www.lindenwood.edu/admissions/transfer-admissions/</li> <li>Transfer Appeals: AcademicServices@lindenwood.edu</li> </ul> | INSTITUTION SEARCH: | Q Search |  |
|----------------------------------------------------------------------------------------------------|---------------------|----------|--|
| A-Z INDEX:<br>A B C D E F G H I D K L M N O P Q R S T U V W X Y                                                                                                    | Z ALL               |          |  |
| CREDIT FROM                                                                                                    | CITY                | STATE    |  |
| MISSOURI UNIVERSITY OF SCIENCE AND TECHNOLOGY                                                                                                    | ROLLA               | MO       |  |
| UNIVERSITY OF MISSOURI                                                                                                    | COLUMBIA            | MO       |  |
| UNIVERSITY OF MISSOURI-KANSAS CITY                                                                                                    | KANSAS CITY         | MO       |  |
| UNIVERSITY OF MISSOURI-ST LOUIS                                                                                                    | SAINT LOUIS         | MO       |  |

• Once the institution has loaded, you will see all the transfer courses Lindenwood has accepted from that college or university. You can scroll through the list to find a class or click "Search" to bring up the search tool.

|                   | Q Search 🛛 CReset | ♣ Add/View My L |
|-------------------|-------------------|-----------------|
|                   | NOTE? BEGIN       | END             |
| AL ACCOUNTING (3) |                   |                 |

- - In the search tool leave "EQ Status" as active, enter the code of the course you are searching for, and set the course code status as "both"

| STES' EQUIVALENCY SEARCH    |                                              |  |
|-----------------------------|----------------------------------------------|--|
| Credits From:<br>EQ Status: | OIN-Active OBoth                             |  |
| Course Code:                | engl                                         |  |
|                             | ⊖ Transfer Course ⊖ Equivalent Course ● Both |  |
| Records Per Page:           | 50 🗸                                         |  |
| Sort List By:               | Transfer Course 🗸                            |  |
|                             | Q Search 🖉 Reset                             |  |
|                             |                                              |  |
|                             |                                              |  |

- The database will then list all courses that align with your search criteria. If Lindenwood has accepted a course in multiple catalog years, it may have several entries.
- If you are seeking multiple courses, you can select the check box on the right of the course and choose "Add/View My List" to create a running list of all of the courses you have reviewed during this session.

|                                                                                | Q Search 🛛 🗯 Res                                                                                                    | et        | 🕈 Add/View M                              | ly List  |
|--------------------------------------------------------------------------------|----------------------------------------------------------------------------------------------------|-----------|-------------------------------------------|----------|
| ITY                                                                            | NOTE? BE                                                                                                    | GIN       | END                                       |          |
| N TO LITERATURE (3)                                                            |                                                                                                    |           |                                           |          |
| N TO LITERATURE (3)                                                            |                                                                                                    |           |                                           |          |
| N TO LITERATURE (3)                                                            |                                                                                                    |           |                                           |          |
| MY LIST                                                                        |                                                                                                    |           | 🛛 💆 🖉                                     | ×        |
|                                                                                |                                                                                                    |           |                                           | <b>^</b> |
| TRANSFER COURSE                                                                | EQUIVALENT COURSE                                                                                                    | NOTE?     | BEGIN END DELET                           | E        |
| MATH 1030 COLLEGE ALGEBRA (3)<br>University Of Missouri St Louis               | MTH 15100 COLLEGE ALGEBRA (3)<br>Lindenwood University Undergraduate                                                                                 |           | <b>m</b>                                  |          |
| ENGL 1120 INTRODUCTION TO LITERATURE (3)                                       | ENGL 20000 INTRODUCTION TO LITERATURE (3)                                                                                                    |           | Ê                                         |          |
| University Of Missouri St Louis                                                | Lindenwood University Undergraduate                                                                                                    |           |                                           |          |
| <b>DISCLAIMER:</b> Transfer information<br>makes no claims or guarantees regar | on this site is provided by LINDENWOOD U<br>ding its use for student planning. Further in<br>LINDENWOOD UNIVERSITY.<br>Powered by:<br>CollegeSource* | INIVERSIT | Y. CollegeSource®<br>nould be directed to | -        |

• If you wish to keep these data, remember to export your list before closing the transfer credit database.

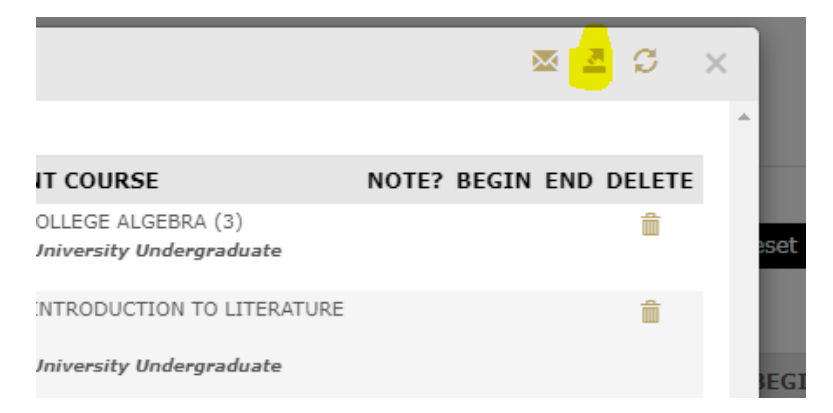

- The full transfer credit database automatically updates every 24 hours with new courses and evaluations
- If you run into any questions or concerns, contact <u>AcademicServices@lindenwood.edu</u> for support.